Transfer credit, test credit and other credit can be viewed on the advising tab located in the advising center. Credit will show here for the student once the credit has been evaluated and posted. If you do not see any credit links here then a transfer credit evaluation has not been processed for the student.

| <ol> <li>Navigate to Main Menu &gt;<br/>Campus Solutions &gt; Campus<br/>Community &gt; Student Services<br/>Center. Then enter EMPL ID to<br/>search for the student.</li> <li>Click on the Transfer Credit Tab.</li> </ol>                                                                                                    | student center       general info       admissions       transfer credit       academics       financial aid         Student Center         * Academics       Academics       financial aid         * Academics       Wy Class Schedule<br>Shooping Cart<br>My Planaer<br>Change My Program Plan       Image My Program Plan       Image My Program Plan         Other academic • (*)       (*)       Image My Program Plan       Image My Program Plan         Other academic • (*)       (*)       PSY 1012-42<br>LEC (1252)       Conline - All activities<br>conline - All activities<br>conli |  |  |  |  |
|----------------------------------------------------------------------------------------------------|----------------------------------------------------------------------------------------------------|--|--|--|--|
| <ul> <li>2. If the student has transfer credit that has been posted you will see a summary of the institution.</li> <li>For more information click on the <b>Detail</b> link next to the external source for more information. If you do not see a detail link it means that the transcript was evaluated prior to our move to PeopleSoft. You can navigate to this same screen by going to Main Manue Pacards and</li> </ul> | Image: Str. 2023-49 Room - 2:50PM Room - 2:50PM Room - 2:50PM Room 2019         weekity schedule p         Foreign Language Waiver-AA         details P             student center         general info       admissions         transfer credit       financies         financial aid         Course Credits         model Status         rest credits         rest credits         No test credits found.         Other Credits         No test credits found.         Other Credits         No test credits found.         Other Credits         No test credits found.         Other Credits         No test credits found.         Other Credits         No test credits found.                                                                                                    |  |  |  |  |
| Enrollment>Transfer Credit<br>Evaluation>Course Credits-<br>Automated.                                                                                                    | student's AAR. The Articulation term is the term that the<br>evaluation was posted. If the Model Status says "Completed"<br>means that the evaluation is 90% done, but the transfer credit<br>has not been posted to the AAR. This is likely to happen with the<br>student applied to a limited access program. A Model Status of<br>"Submitted" means that the evaluaition is not connected to the<br>AAR.                                                                                                    |  |  |  |  |

| 3. When you click on the Details<br>link, you will arrive at the Transfer<br>Credit Model screen. In the<br>transfer credit term section you<br>will see a row for each course that<br>was brought in from<br>the external source. | Fordia State College<br>at Jacksonville<br>Transfer Credit Model<br>Academic Career:<br>Academic Institution:<br>Model Nbr:                                    | CRED<br>FSCJ1<br>1                                               | Employees Student                                                                        | ls My Life @ FSCJ<br>★<br>Fi<br>dit                                           | Resources Help Center                                                                                          |
|----------------------------------------------------------------------------------------------------|----------------------------------------------------------------------------------------------------|------------------------------------------------------------------|------------------------------------------------------------------------------------------|-------------------------------------------------------------------------------|----------------------------------------------------------------------------------------------------|
|                                                                                                    | Tanscript Level:<br>Target Information<br>Academic Program:<br>Academic Plan:<br>Source Information<br>Credit Source Type:<br>External Org ID:<br>Data Source: | 2YFA<br>External<br>1536787<br>School                            | Associate Degree                                                                         | I COLLEGE                                                                     | Apply Agreement                                                                                                |
|                                                                                                    | Transfer Credit Term<br>Articulation Term:<br>Equivalency Details Ext<br>Group Status Ext<br>1 Posted 2015<br>Add/View Comments                                | 2178<br>valuator Details<br>ernal E<br>sum Subject<br>SUMR ENC 1 | Fail 2017 Fetch<br>Fetch<br>Units Grade<br>ct / Catalog Taken Input<br>Nbr<br>101 3.00 B | Find<br>Posted<br>Equivalent Uni<br>Subject / Catilg Nbr Accep<br>ENC 1101 3. | View All First <b>1 of 1 1</b> Last<br>Is Grade Grade Repeat Incl.<br>Ited Basis Code in FA<br>WI<br>000 TRN B |

NOTE: The Transfer Credit screen should only show post-secondary coursework. If you see high school credits listed on this screen, please submit a Help Desk ticket to have them removed. Also, if you see any re-takes on this screen, these need to be removed as well so please submit a Help Desk ticket.